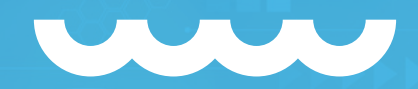

# SHOPPING DE PREÇOS / DBA AMAZON GERAÇÃO DE ETIQUETAS <Manual de utilização/>

- 00000000000000

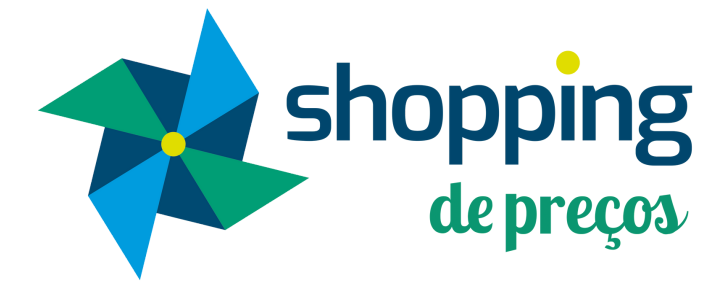

# BUSCANDO O PEDIDO

00

9

shopping de preços

## <CAMINHO PARA VISUALIZAR OS PEDIDOS/>

### **MEUS DADOS > VENDAS > MEUS PEDIDOS**

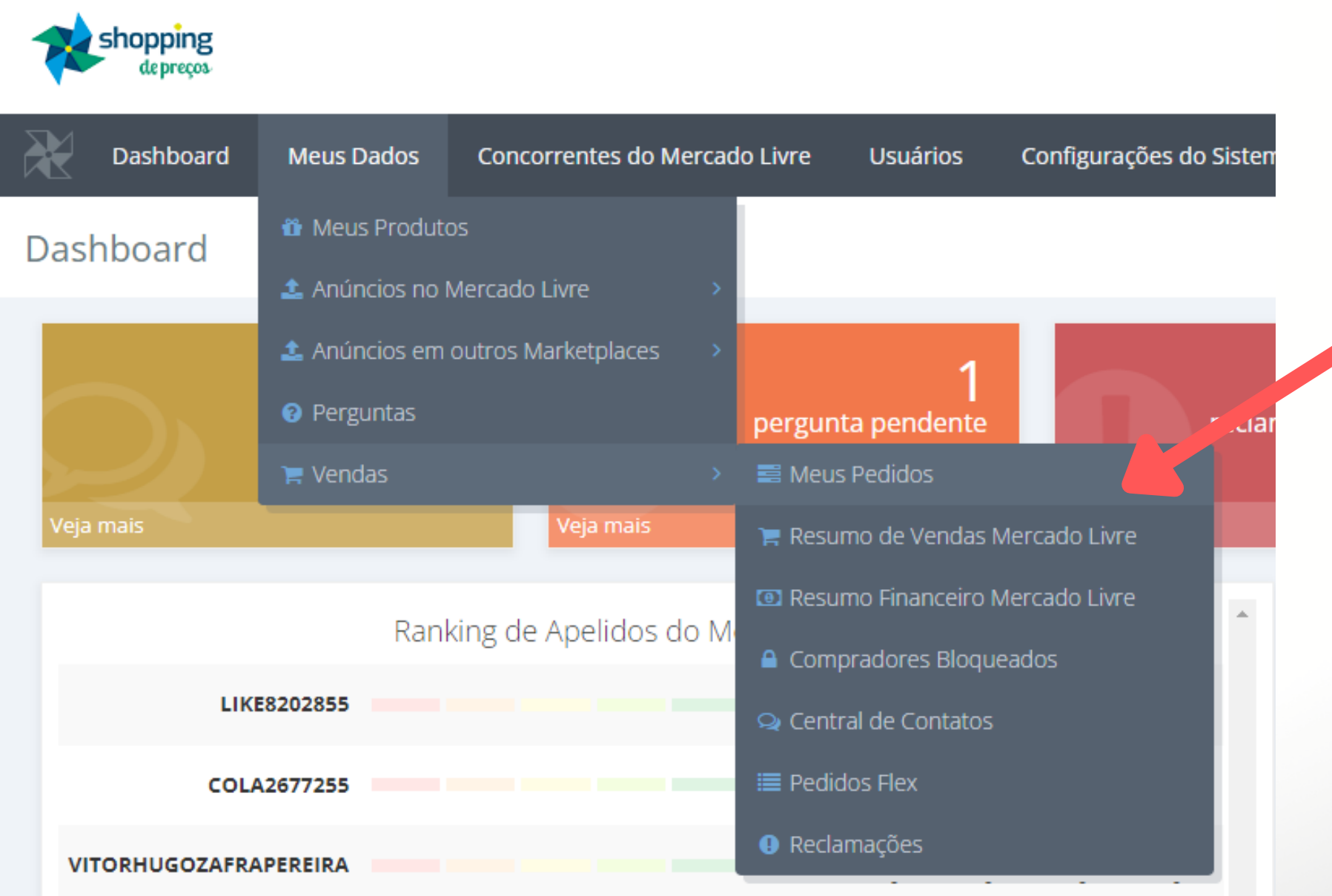

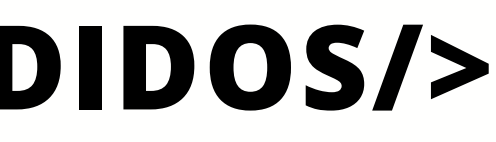

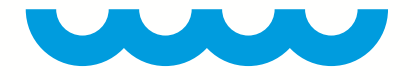

## <CAMINHO PARA VISUALIZAR OS PEDIDOS/>

### **MEUS DADOS > VENDAS > MEUS PEDIDOS**

| Em pla<br>selecio                      | ne Amazon<br>T FILTROS | Iformas,<br>Amazon<br>FILTROS<br>Em Nota Fiscal,<br>selecione a opção<br>Com nota fiscal |                                                        |              |                   |                |                   |                | Em situação<br>selecione Aprovado |                                      |                         |           |
|----------------------------------------|------------------------|------------------------------------------------------------------------------------------|--------------------------------------------------------|--------------|-------------------|----------------|-------------------|----------------|-----------------------------------|--------------------------------------|-------------------------|-----------|
| Em forma<br>de envio,<br>selecione DBA | Plataformas            |                                                                                          | Integrações                                            |              | ID Pedido         | Nota Fiscal    | Chave da nota     |                | Situação Personalizada            | а                                    | Situação                |           |
|                                        | Amazon                 | ~                                                                                        | Todas                                                  | ✓            |                   |                |                   |                | Pedido Ativo 🗸                    |                                      | Aprovado 🗸              |           |
|                                        | Forma de Envio DBA     |                                                                                          | Outras Opções<br>Todos os Pedidos<br>Dt. Ini do Pedido |              |                   | Nota Fiscal    | Título do Produto | Nome Comprador |                                   |                                      | E-mail                  | Documento |
|                                        |                        |                                                                                          |                                                        |              | ~                 | Com nota fi: 🗸 |                   |                | Nome                              |                                      | E-mail                  | CPF/CNPJ  |
|                                        |                        |                                                                                          |                                                        |              | Dt. Fim do Pedido |                | Dt.Entrega Ini    |                | Dt.Entrega Fim                    |                                      | Ordenar por             |           |
|                                        |                        |                                                                                          | dd/mm/aaaa t                                           |              | dd/mm/aaaa        |                | dd/mm/aaaa        |                | dd/mm/aaaa                        |                                      | Data Pedido Decrescente |           |
|                                        | ID no ERP              |                                                                                          | Código de Rastreio                                     |              | Quantidade        |                | Tags              |                |                                   |                                      |                         |           |
|                                        | 123456                 |                                                                                          | AN00000001BR                                           |              | 30                | ~              |                   |                | Buscar <b>Q</b>                   | Por fin                              | Por fim, clique em      |           |
|                                        | ≡ MEUS PEDIDOS         |                                                                                          |                                                        |              |                   |                |                   |                |                                   | buscar para<br>visualizar os pedidos |                         |           |
|                                        | QUER AGILI             | DA                                                                                       | DE PARA IN                                             | <b>NPRIN</b> | IIR SUAS          | ETIQUET        | AS TÉRMIC         | AS?            |                                   | CLIQU                                | EECON                   | FIRA      |

# **GERAR ETIQUETA**

9

shopping de preços

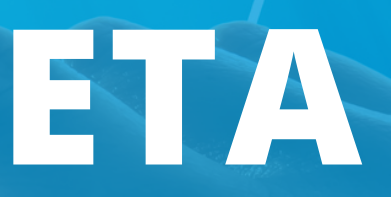

## <SELECIONE OS PEDIDOS DESEJADOS/>

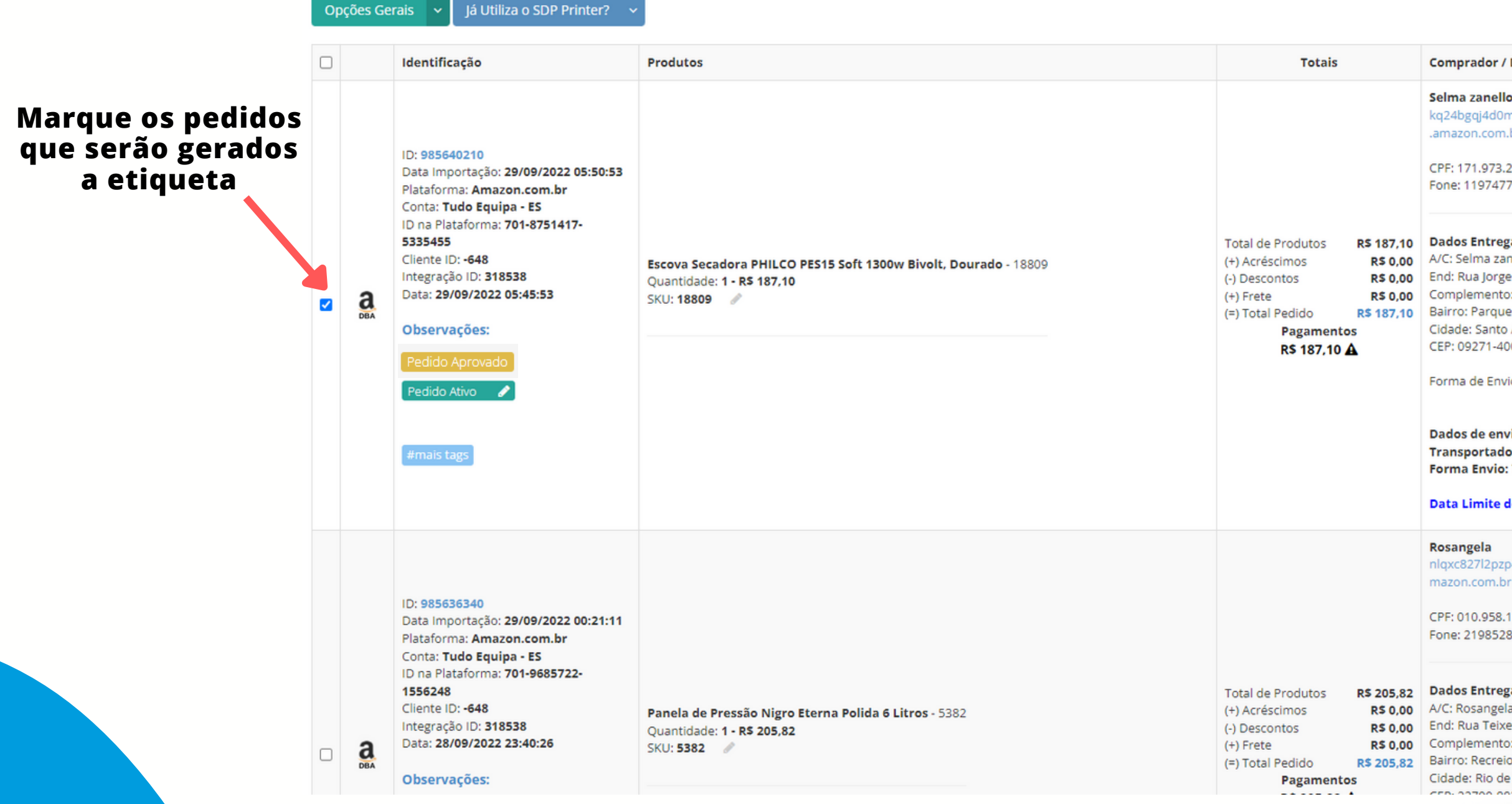

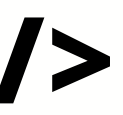

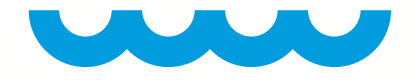

|                                                                                                    | De 1 até 30 de 43                         | 1 | 2        | Próxima |  |
|----------------------------------------------------------------------------------------------------|-------------------------------------------|---|----------|---------|--|
| dor / Dados de Entrega                                                                                                    | Faturamento                               | • | 0        | pções   |  |
| anello<br>ij4d0mn1c@marketplace<br>com.br<br>.973.248-58<br>974779493                                                                                                    |                                           |   |          |         |  |
| intrega<br>na zanello<br>a Jorge Beretta 963,<br>mento: Bloco 7 ap 173 Parque Erasmo Assunção<br>Parque Erasmo Assunção<br>Santo André / SP<br>171-400<br>le Envio: <b>Standard</b><br>le envio informado:<br>ortadora: ZACAZA<br>Envio: TRANSPORTADORA | NF: 116058<br>Sincronização<br>Amazon: OK | ļ | Opções v |         |  |
| ela<br>7l2pzp41@marketplace.a<br>om.br<br>9.958.167-99<br>985283147                                                                                                    |                                           |   |          |         |  |
| intrega<br>angela Quintão<br>a Teixeira Heizer 1965,<br>mento: Bloco 6 611 Recreio dos Bandeirantes<br>tecreio dos Bandeirantes<br>Rio de Janeiro / RJ                                                                                                  | NF: 116012<br>Sincronização<br>Amazon: OK |   | Ορςί     | ões 🗸   |  |

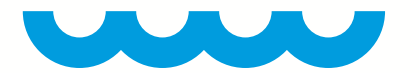

## <CAMINHO PARA GERAR ETIQUETA/>

## **OPÇÕES GERAIS> ETIQUETA DE ENVIO> AMAZON DBA**

| Opções Gerais 🗸 🖌 Já Utiliza o SDP Prin    | ter? | ~  |                                      |
|--------------------------------------------|------|----|--------------------------------------|
| Forçar atualização de pedidos ML           |      |    | Produtos                             |
| Faturamento em lote                        |      |    |                                      |
| Alterar Código de Rastreio dos Pedidos     |      |    |                                      |
| Alterar Status Personalizados dos Pedidos  |      |    |                                      |
| Alterar Status de Entrega - Mercado Envios | 1 *  | 53 | Selecio                              |
| Atribuir pedidos Flex a um entregador      |      |    | que                                  |
| Imprimir Pedidos Selecionados              | >    |    |                                      |
|                                            |      |    | Escova Secadora PHILCO PES15 Soft 13 |
| Etiquetas Envio                            | >    |    |                                      |
| Exportar                                   |      |    | azon DBA                             |
| Pedido Eriviado                            |      |    |                                      |

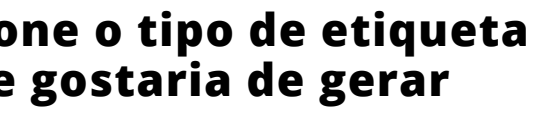

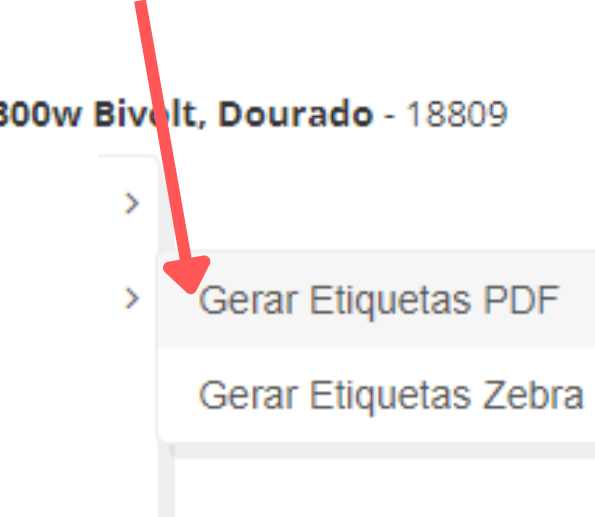

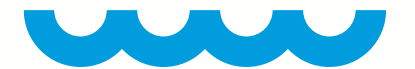

## <CAMINHO PARA GERAR ETIQUETA/>

Por fim irá abrir uma janela, basta clicar em baixar para ter a etiqueta

1) - Clique aqui para Baixar o arquivo - Loja: Amazon - A36AYCO2TQC09Q

Fechar